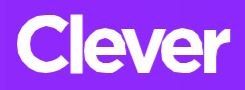

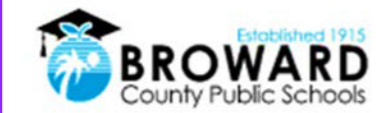

## Student Single Sign-On Instructions

A single login for all of your online learning programs.

Attention Students: Clever is the same Single Sign-on solution already used for over 40 different student applications. Now, it is easy to get all your learning programs from one "Launch Pad."

## How do I login to Clever?

| 1) | Go to<br>http://sso.browardschools.com<br>where you will be taken to the Clever login<br>page to the right. Click on "Log in With<br>Active Directory". | Log in with Active Directory : |
|----|----------------------------------------------------------------------------------------------------|--------------------------------|
| 2) | You will be taken to the Active Directory login page shown to the right.                                                                                |                                |

- Your Username: is your Student 06 Number.
- 4) Your Password: Use your Active Directory password: P+Birthdate (PMM/DD/YYYY) ex. P05/25/2013 (This is the same password used to login to your computer and Single Sign-on.)

## For support:

Contact your teacher who will work with the technology liaison at your school to get you the help you need!